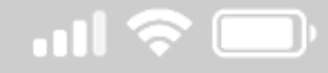

## ขั้นตอนการแก้ไข App Mobile E-Portfolio กรณีเข้าใช้งานไม่ได้

กรณีผู้ใช้งานไม่สามารถใช้งาน App Mobile E-Portfolio โดยหน้าจอ App อาจจะแสดงหน้าจอ Error ตามรูปภาพหรือ Error ให้รูปแบบอื่นๆ ให้ผู้ใช้งานแก้ไขดังรายละเอียดดังนี้

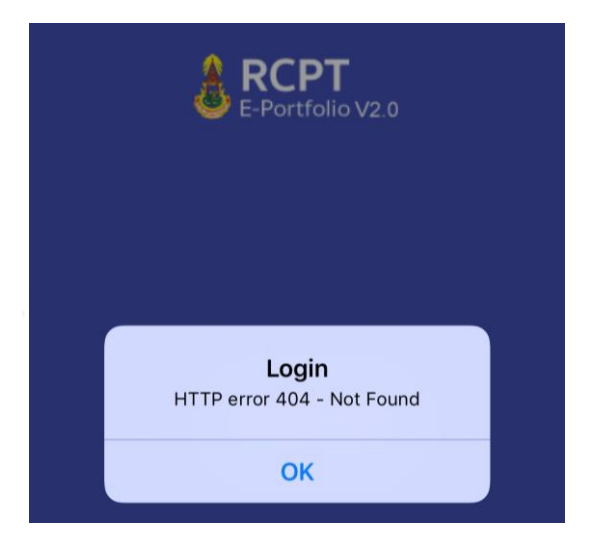

้ขั้นตอนที่ 1 คลิกที่ปุ่ม "OK" เพื่อกลับไปหน้าจอ LOGIN

**ขั้นตอนที่ 2** คลิกที่ปุ่ม "Configure Setting" (บริเวณด้านล่างขวาของหน้าจอ) เพื่อเข้าไปที่หน้าจอ

Configure Setting

Setting

00002

. . . . . .

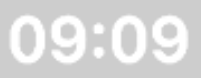

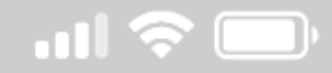

<u>ขั้นตอนที่ 3</u> ให้แก้ไข Server URL ใหม่เป็น <u>http://27.254.172.69/~admin/eportfolio\_api/</u> จากนั้นให้กดปุ่ม "SAVE" แล้วให้ผู้ใช้งานกลับมาที่หน้าจอ LOGIN

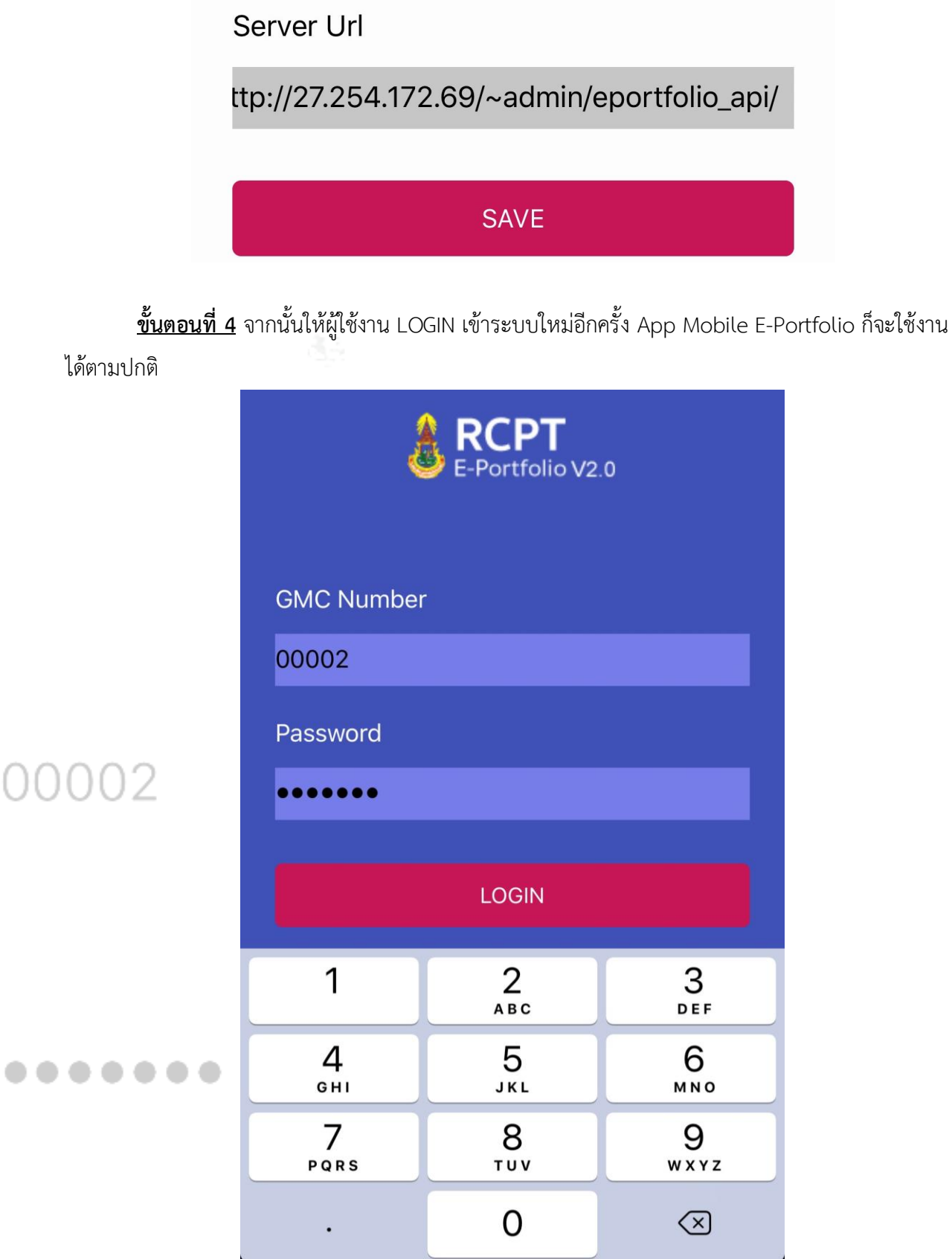

ได้ตามปกติ